## <四銀>インターネットバンキング ハードウェアトークン利用登録方法

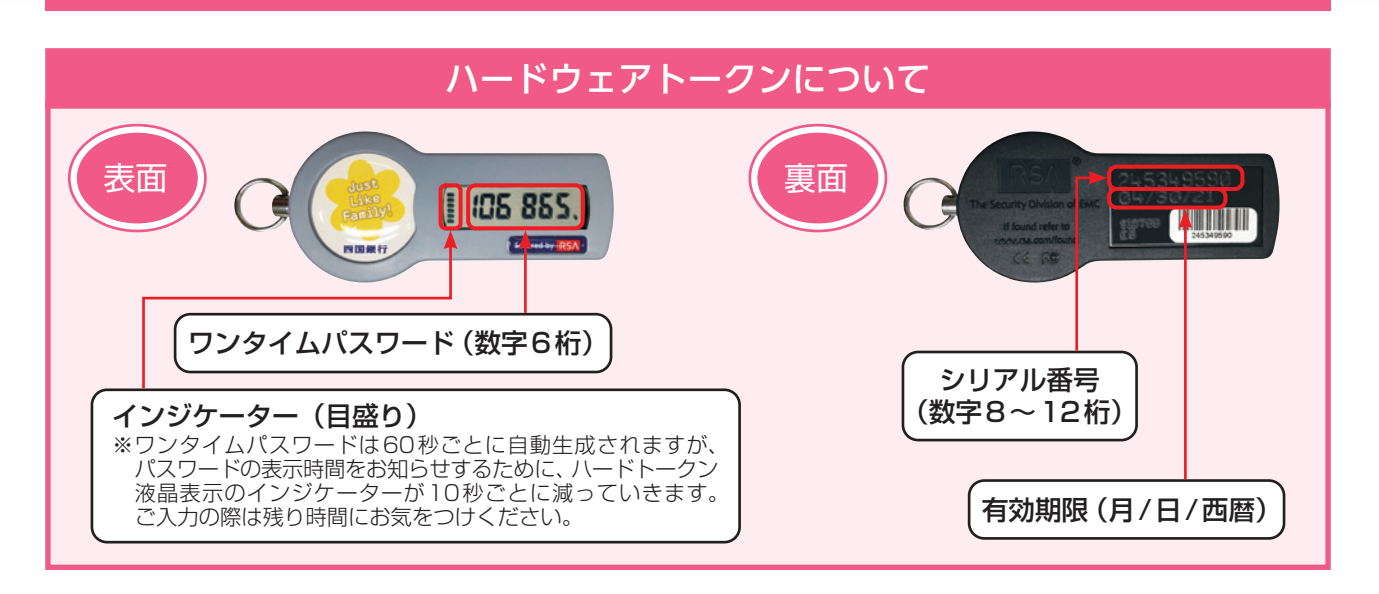

お手元にハードウェアトークンをご用意のうえ、四国銀行ホームページよりログインしてください。

手順1 ログインID・支店番号・口座番号・ログインパスワードを入力して『<mark>ログイン</mark>』ボタン をクリックしてください。

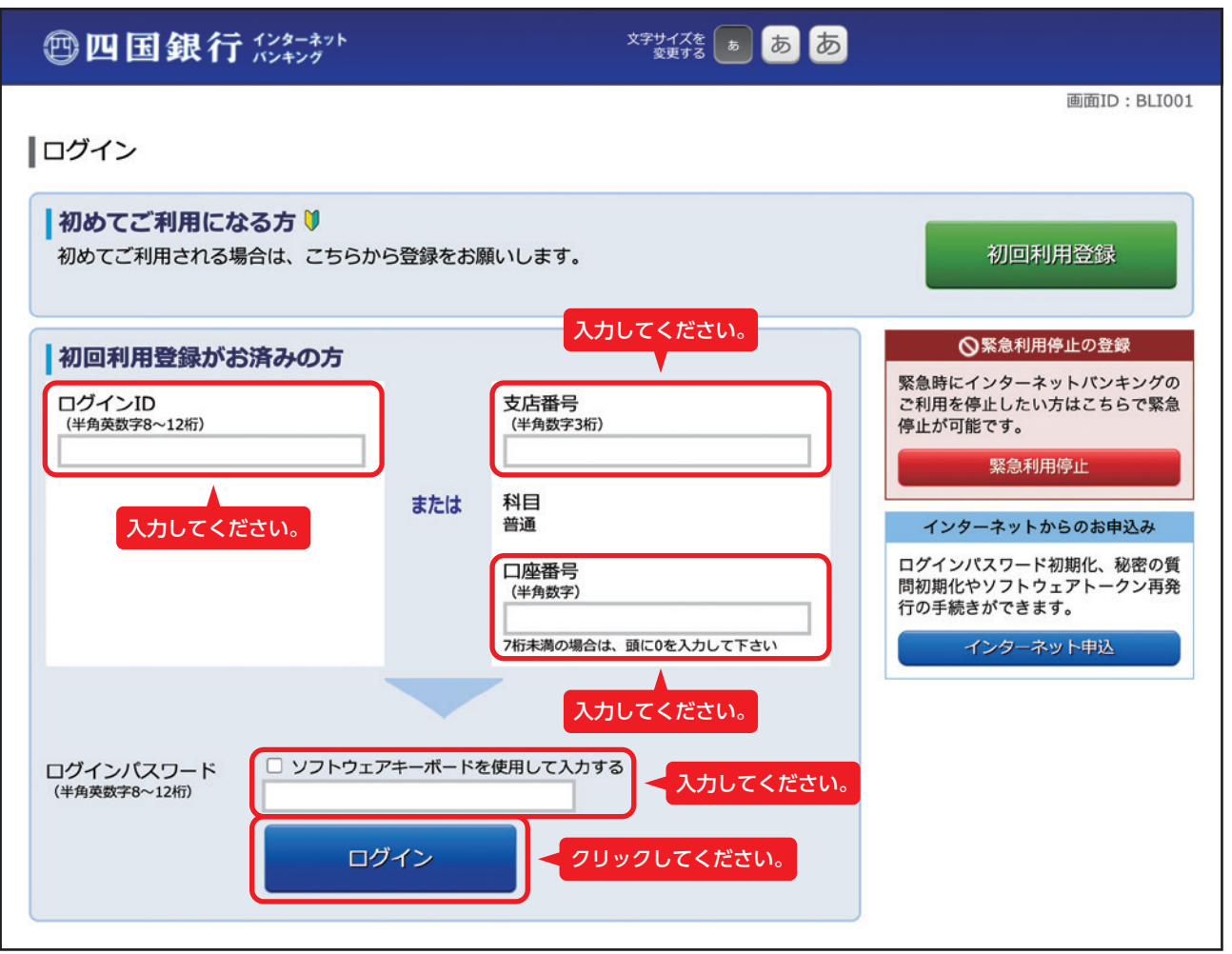

手順2 お客さま情報の変更より『ワンタイムパスワード利用設定』をクリックしてください。

| 四国銀行 心和                     |              |       |      |             | 文字サイズを あ あ |       |     |                                                                               | ל <i>ידלים</i> |               |    |
|-----------------------------|--------------|-------|------|-------------|------------|-------|-----|-------------------------------------------------------------------------------|----------------|---------------|----|
| 🕆 ተተረ                       | 口座情報         | 振込・振替 | 定期預金 | 投資信託        | 外貨預金       | 住宅ローン | 税金の | ・各種料金<br>払込み                                                                  | 各種お手続き         | お客さま情報<br>の変更 |    |
| パスワー<br>ログイン                | ド変更<br>I D変更 |       |      |             |            |       |     | お客さまのご利用されているパスワード、ログインID、メ<br>ールアドレスや配信設定の変更ができます。また、ワンタ<br>イムパスワードの申請もできます。 |                |               |    |
| ワンタイムパスワード利用設定<br>メールサービス変更 |              |       |      | クリックしてください。 |            |       |     |                                                                               |                |               | I. |
|                             |              |       |      |             |            |       |     |                                                                               |                |               | ×  |

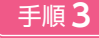

手順3 ワンタイムパスワード申請内容選択画面が表示されます。 **『ワンタイムパスワード利用開始』**を選択してください。

| ☆ ホーム 口座情報 振込・振替 定期預金 投資信託 外貨預金 住宅ローン 税金・各種料金 の払込み 各種お手続き お客さま情報の変更                                                                                                    |  |  |  |  |  |  |  |  |
|----------------------------------------------------------------------------------------------------|--|--|--|--|--|--|--|--|
| 画面ID: BOP001<br><b> 「ワンタイムパスワード利用設定</b><br>ワンタイムパスワードの登録状況を表示します。<br>登録状況の変更を行う場合は、対象の利用設定を選択してください。                                                                                    |  |  |  |  |  |  |  |  |
| ワンタイムパスワード登録状況                                                                                                    |  |  |  |  |  |  |  |  |
| 登録状況 トークン発行済                                                                                                    |  |  |  |  |  |  |  |  |
| 注意事項                                                                                                    |  |  |  |  |  |  |  |  |
| ワンタイムパスワードとは、一定時間ごとに変わる使い捨てのパスワードです。                                                                                                    |  |  |  |  |  |  |  |  |
| お客さまご自身のスマートフォンにインストールされたパスワード生成アプリ(ソフトウェアトークン)、またはパスワード生成器(ハードウェアトー<br>クン)がパスワード表示装置(トークン)となり、それぞれの画面にパスワードが表示されます。一度限りのパスワードを通常のログインパスワードに<br>加えて入力することにより、第三者による不正利用を防止する有効な手段となります。 |  |  |  |  |  |  |  |  |
| 【ソフトウェアトークン】 〈スマートフォンアプリ〉<br>ご利用の際には、スマートフォンに「ワンタイムバスワードアプリ」をダウンロードしていただく必要がございます。機種によってはご利用いただけな<br>い場合がございますので、ご了承下さい。                                                                |  |  |  |  |  |  |  |  |
| ※スマートフォンをお持ちでない方<br>【ハードウェアトークン】 〈パスワード生成機(キーホルダー型)〉<br>お申込みをいただいてから銀行届出住所へ発送しますので、到着まで一定期間かかります。あらかじめご了承ください。また、到着後は大切に保管をお                                                            |  |  |  |  |  |  |  |  |
| <b>願いします。</b><br>故障や紛失・破損された場合は、当行所定の手続きが必要となります。(紛失・破損時は再発行手数料が必要です。)                                                                                                    |  |  |  |  |  |  |  |  |
| <b>しフンタイムパスワード利用設定</b><br>初めてご利用される場合は、「トークン発行」よりスマートフォン、または携帯電話での登録を行って下さい。                                                                                                    |  |  |  |  |  |  |  |  |
| トークン発行<br>ワンタイムパスワード利用開始<br>ワンタイムパスワード利用解除                                                                                                    |  |  |  |  |  |  |  |  |
| <u>トップページへ</u><br>クリックしてください。                                                                                                    |  |  |  |  |  |  |  |  |
| ワンタイムパスワードについて、詳しくは <u>こちら</u> をご覧下さい。                                                                                                    |  |  |  |  |  |  |  |  |

F順4 ハードウェアトークンの裏面にあるシリアル番号、表面に表示されているワンタイムパ スワードを入力してください。

| ∖力が完了しましたら、∥利用開始』ボタンをクリックしてく | てください | ю |
|------------------------------|-------|---|
|------------------------------|-------|---|

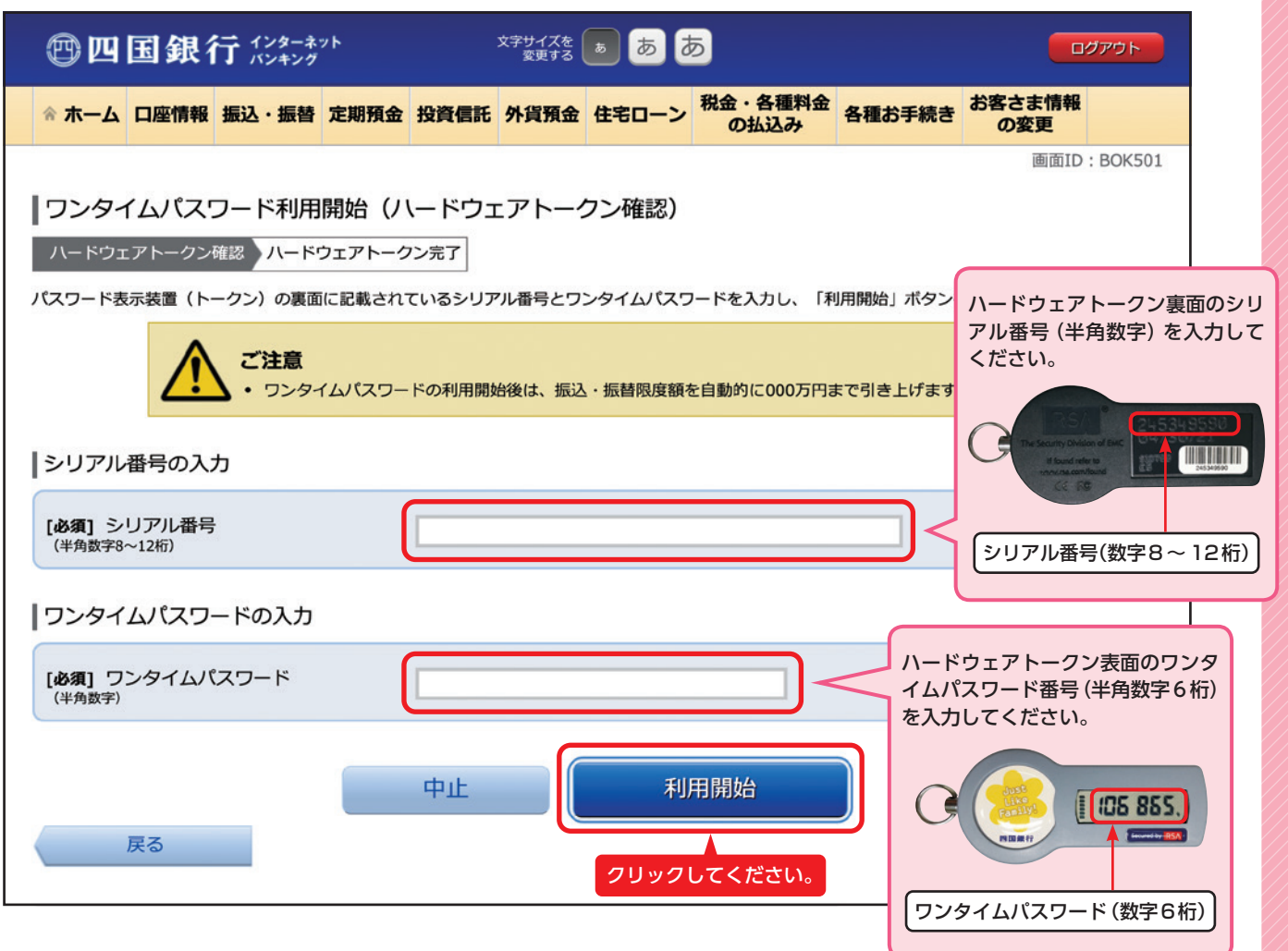

## 手順5 ワンタイムパスワード利用開始 (ハードウェアトークン完了) 画面が表示されます。 『ワンタイムパスワード利用設定へ』ボタンをクリックしてください。

| 四国銀行                                                        |                              |       |               |                  | 文字サイズを <b>あ あ</b> |        |                 |         |               | ログアウト    |  |
|-------------------------------------------------------------|------------------------------|-------|---------------|------------------|-------------------|--------|-----------------|---------|---------------|----------|--|
| ጵ ホーሪ                                                       | 口座情報                         | 振込・振替 | 定期預金          | 投資信託             | 外貨預金              | 住宅ローン  | 税金・各種料金<br>の払込み | 各種お手続き  | お客さま情報<br>の変更 |          |  |
|                                                             |                              |       |               |                  |                   |        |                 |         | 画面ID          | : BOK502 |  |
| <b>リンタ</b>                                                  | ワンタイムパスワード利用開始(ハードウェアトークン完了) |       |               |                  |                   |        |                 |         |               |          |  |
| ハードウェアトークン確認 ハードウェアトークン完了                                   |                              |       |               |                  |                   |        |                 |         |               |          |  |
| 以下の内容でワンタイムパスワード利用開始登録が完了しました。<br>◆ 振込・振替限度額を000万円に引き上げました。 |                              |       |               |                  |                   |        |                 |         |               |          |  |
| トークン情報                                                      |                              |       |               |                  |                   |        |                 |         |               |          |  |
|                                                             |                              | シ     | リアル番号<br>有効期限 | 101199<br>2012年( | 980021<br>02月07日  | 14時05分 |                 |         |               |          |  |
|                                                             |                              |       |               | ワンタ              | イムパス              | ワード利用  | 用設定へ            | クリックしてく | ください。         |          |  |

**手順6** ワンタイムパスワード申請内容選択画面が表示されます。以上で利用登録は完了です。

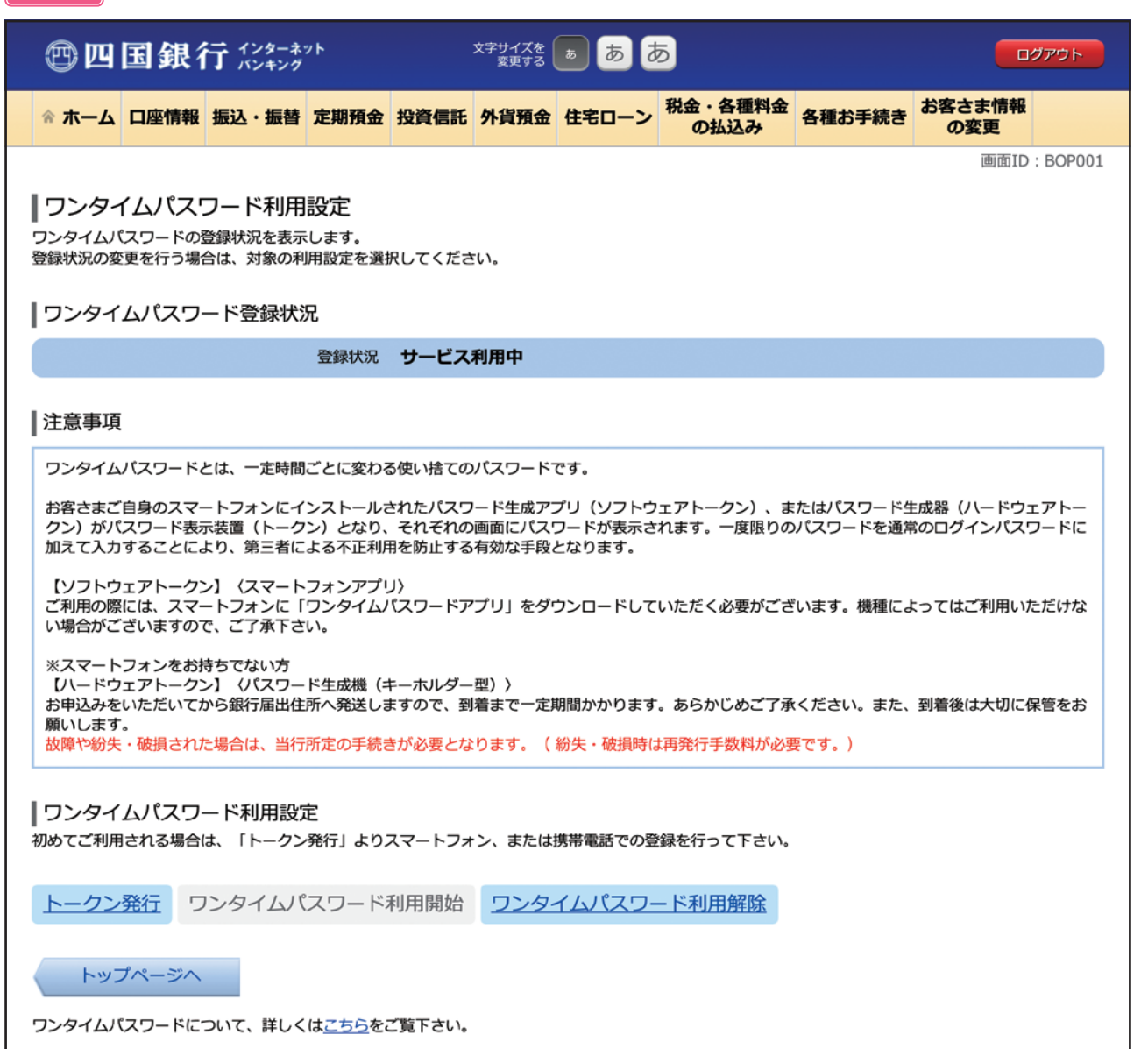